## 西安石油大学学位外语考试报名操作指南

1. 考生登录学位外语考试报名系统,网址: <u>http://jxjyksgl.xsyu.edu.cn</u>, 查看 报考须知。

| 报名之前请认真阅读以下说明:                                                                                                    |  |
|----------------------------------------------------------------------------------------------------|--|
| <ul> <li>1.报名通知:《关于2021年高等学历排线数直本科生申请学士学位外语水平考试报名工作的通<br/>2.本系统供2021年参加状态组织的本科生申请学士学位外语水平考试之用,请注意系统规定的报<br/>名截止日期,逾期现为自动放弃次状报名资格;</li> <li>3.报考条件为技术高等学历继续数直本科位届毕业生(第12021年1月和7月颁发毕业证书的专升本和高起本学生)。对台条件但无法置录,请与下方<br/>公寓地证表。</li> <li>4.账号为本人务价证号,初始密码为身份证号后八位(X为大写);</li> <li>6.若往年学位外语考试已通过,请勿重复报考,往年成绩查询==&gt;【学位外语考试成绩查询】</li> <li>6.报名咨询电话:029-88382281;</li> </ul> |  |
|                                                                                                    |  |

|  | 西安石油大学维续教育学院<br> |  |
|--|------------------|--|
|  |                  |  |

## 2. 在登录窗口中,输入考生本人身份证号,初始密码为身份证号后八位。

3. 登录系统后,系统要求考生填写本人手机号码,请正确填写以便接收与考试有关的短信。

| 提示  |               |  |
|-----|---------------|--|
| 手机号 | 请输入手机号码用以考试通知 |  |
|     | 确定            |  |

 4. 提交手机号码后,系统显示考生本人基本信息和照片,请核对信息,若有 误请与继续教育学院联系,随后点击"确认报名"按钮进行报名。

| 学生首页   |      |      |       |      |               |          |
|--------|------|------|-------|------|---------------|----------|
|        |      |      |       |      |               |          |
| 1000   |      |      |       |      |               |          |
|        |      |      |       |      |               |          |
|        |      |      |       |      |               |          |
|        |      |      |       |      |               |          |
| 学生基本信息 |      |      |       |      |               |          |
| 姓名     | 测试生  | 性别   | 男     | 身份证号 |               |          |
| 准考证号   |      | 手机号码 | 10000 | 学号   | 2188888888888 |          |
| 年级     | 2021 | 培养层次 | 专升本   | 专业   | 石油工程          |          |
| 学习形式   | 函授   | 是否缴费 | 未缴费   |      |               |          |
|        |      |      |       |      | -             | 认报名 申请免试 |

5. 页面提示本次考试时间安排,包括考试时间、报名起止时间、缴费起止时间、打印起止时间和免考审批起止时间。请考生务必按照系统规定时间进行相关操作,由于错过规定时间造成的考试报名失败由考生本人负责。

| 学生首页       |                                        | 遇出 |  |
|------------|----------------------------------------|----|--|
| 考试名称:      | 2021年西安石油大学高等学历继续教育本科生申<br>请学士学位外语水平考试 |    |  |
| 考试批次:      | 202101                                 |    |  |
| 考试开始时间:    | 2021-11-20 09;00:00                    |    |  |
| 考试结束时间:    | 2021-11-20 11:00:00                    |    |  |
| 报名缴费开始时间:  | 2021-10-19 00:00:00                    |    |  |
| 报名缴费结束时间:  | 2021-10-27 23:59:00                    |    |  |
| 准考证打印开始时间: | 2021-11-12 00:00:00                    |    |  |
| 准考证打印结束时间: | 2021-11-21 00:00:00                    |    |  |
| 免考审批开始时间:  | 2021-10-19 00:00:00                    |    |  |
| 免考审批结束时间:  | 2021-10-28 00:00:00                    |    |  |
| 报名费:       | 65                                     |    |  |
|            | Ø.R                                    |    |  |

6. 点击"缴费"按钮在线缴纳考试费。

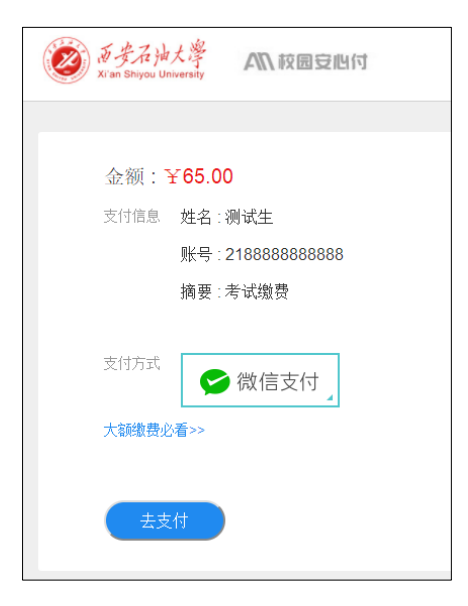

 「点击"去支付",在手机端使用微信扫码缴费。当考生基本信息页面中"是 否缴费"一栏中显示"已交费",表示本次考试报名已成功。在规定的时间内再 次登录系统自行打印《考试报名表》和《准考证》。

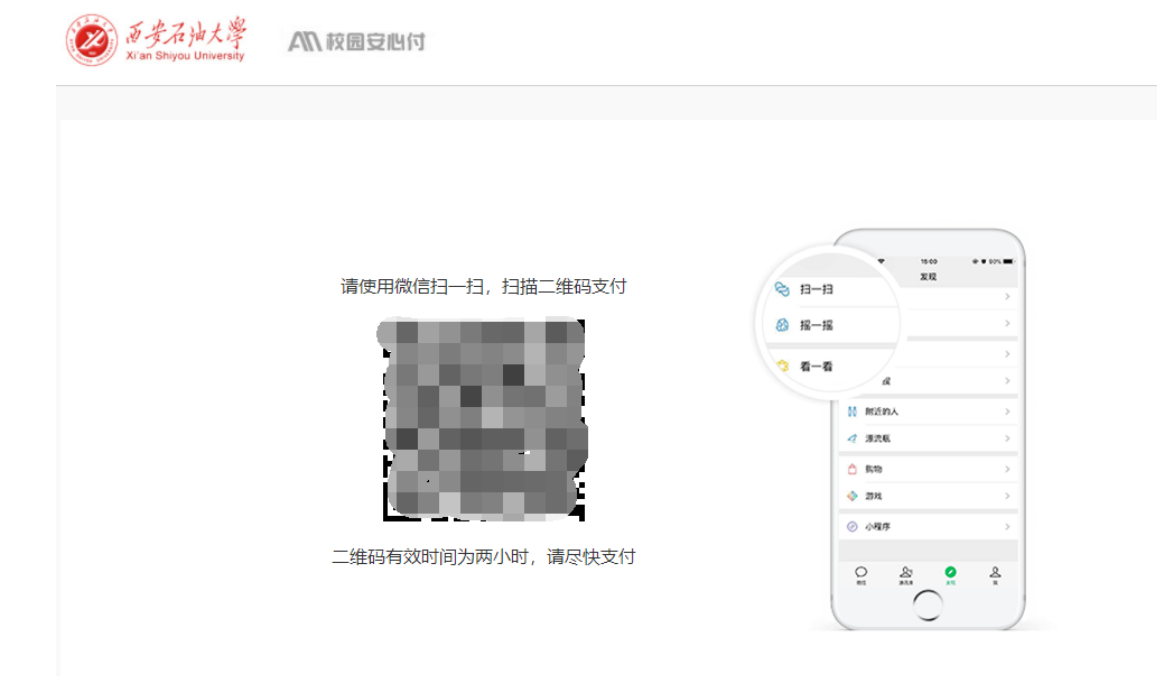